### Zavio B5110 Quick Installation Guide

Please follow the installation steps below to set up your B5110 Outdoor 15M IR IP Camera.
Check the package contents against the list below. See P.1
Physical overview. See P.1
Install the hardware and connect all cables. See P.2
Microsoft OS: Use the software CD to install Intelligent IP Installer. See P.2
Access the IP Camera using Intelligent IP Installer. See P.3
Mac OS using Safari Browser. See P.5
Change lighting environment setting. See P.5
Change the Web Interface into your preferred language. See P.6
Use IP Camera via Mobile Phone. See P.6
Windows Live Messenger Setting. See P.6
Access to Internet via Static IP, Dynamic IP or both. See P.8
Application of IP Camera. See P.10
For more information, please check the User Manual available in the Software CD or you can download the latest

software from <a href="http://www.zavio.com">http://www.zavio.com</a>

### Package Contents

| Camera                   | B5110 Outdoor 15M IR IP Camera                   |  |  |
|--------------------------|--------------------------------------------------|--|--|
| Quick Installation Guide | Brief product information and quick installation |  |  |
| Software CD              | IP Surveillance Software                         |  |  |
|                          | Intelligent IP Installer                         |  |  |
|                          | User Manuals                                     |  |  |
|                          | Language Packs                                   |  |  |
| Mounting Bracket         | Three screws, Lock ring, Brace, and Base plate   |  |  |
| Adaptor                  | 12V DC, max 12W                                  |  |  |

Physical overview

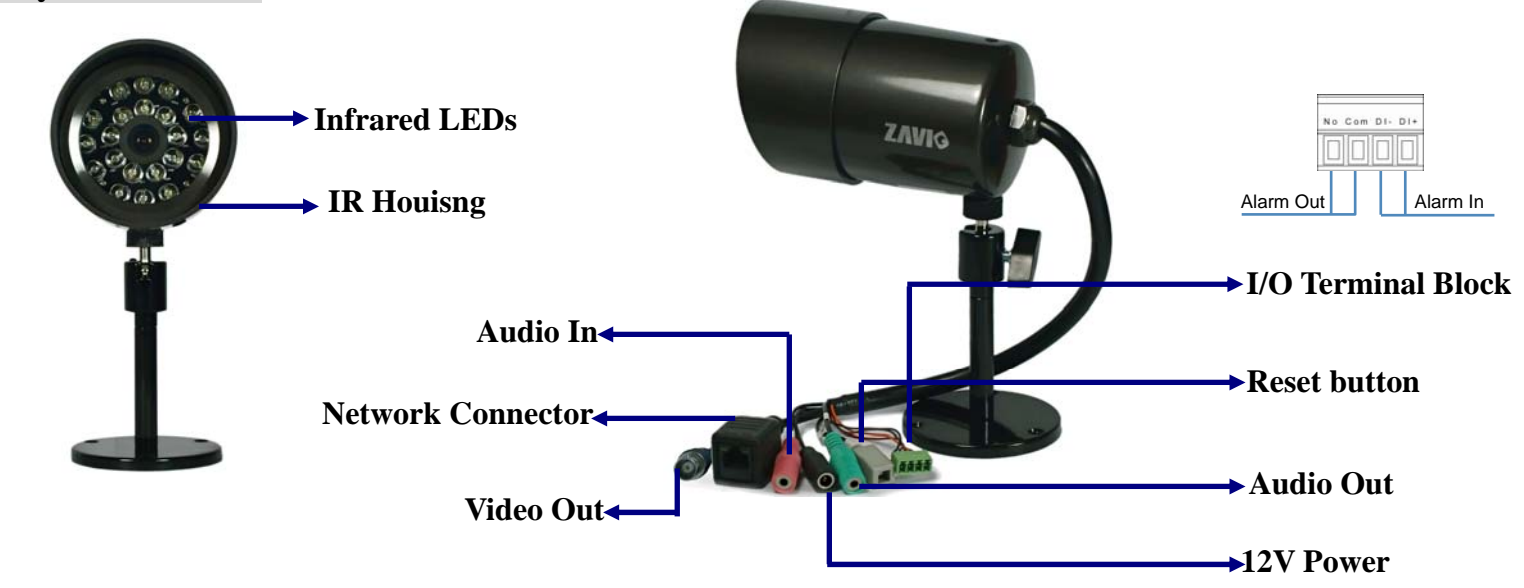

**Reset:** When the device is empowered, press the Reset Button to reboot the device, or hold the Reset Button for 10 seconds to set the settings back to factory default.

### Install the hardware and make all cable connection

### a. Wall mounting and Ceiling mounting

- 1. Use the 3 supplied screws to fix the base plate to a flat surface.
- 2. Loosen the lock ring to adjust the desired angle of the camera.
- 3. Tighten the lock ring.

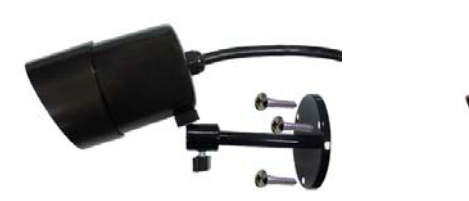

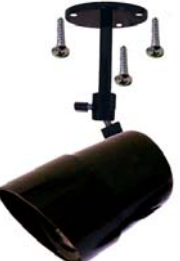

### b. Connect all cables

b1. Power over Ethernet (PoE)

1. Using a standard RJ-45 network cable, connect the IP Camera

to a PoE-enabled Hub / Switch / Router

b2. Without Power over Ethernet (PoE) connection

- 1. Connect the power adaptor to the IP Camera.
- 2. Using a standard RJ-45 network cable, connect the IP Camera

to a normal Hub / Switch / Router.

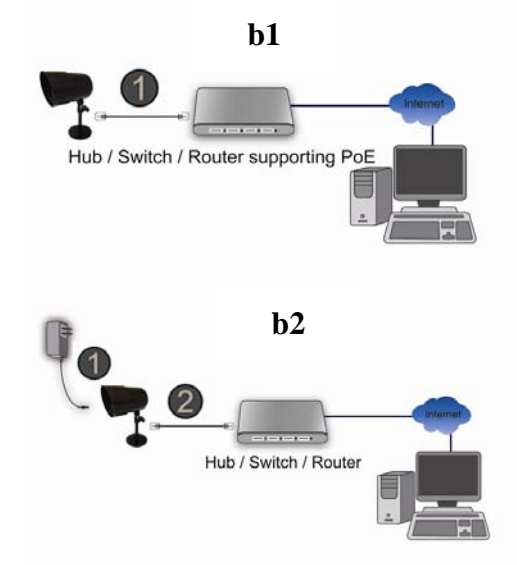

### Note:

- 1. If not necessary, please don't open the housing to avoid moisture invading inside.
- 2. In case of needing to open the housing, please restore in 5 minutes.
- 3. If fog appears on the lens, please open the cover of IP CAM and expose it in the dry environment between 50~70°C around 2 hours to dry the wetted inside.

### Microsoft OS:Use the software CD to install Intelligent IP Installer

Power on your PC and insert the CD-ROM. The setup page will show up automatically. Please follow those steps below to install the firmware.

### Select "Intelligent IP Installer" and follow the installation process to complete the installation.

|                                    | - x           |
|------------------------------------|---------------|
| IP Camera Installation Menu        |               |
| IP Surveillance Software           |               |
| IP Surveillance Software Pro Trial |               |
| Intelligent IP Installer           |               |
| User Manuals                       |               |
| Language Packs                     |               |
|                                    | ogy Innovator |
|                                    |               |
|                                    |               |

### Access the IP Camera using Intelligent IP Installer

- 1. Before using Intelligent IP Installer, please check two setting.
- a. Browser's Internet Properties  $\rightarrow$  Security
  - $\rightarrow$  Default Level
- Internet Properties ? X General Security Privacy Content Connections Programs Advanced Select a zone to view or change security settings. See 🗸  $\bigcirc$ Internet Local intranet Trusted sites Restricted sites Internet This zone is for Internet websites, except those listed in trusted and restricted zones. Security level for this zone Allowed levels for this zone: Medium to High a reverse for this zone: measure to high Appropriate for most websites - Appropriate for most websites - Prompts before downloading potentially unsafe content - Unsigned ActiveX controls will not be downloaded ÷ Custom level... Reset all zones to d
- b. Browser's Internet Properties → Privacy
  → Uncheck **Pop-up Blocker**

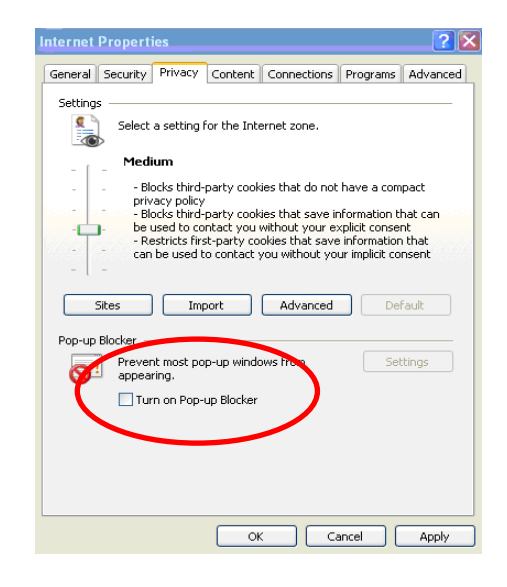

2. Click the Intelligent IP Installer Icon on your desktop. The main page will show up listing all active camera and video server devices. Select the relevant IP camera from the list and click **Link to IE**.

| Camera 🕒 Use<br>UPnP device list | r 🖸 About  |               |                                   |         |    |                 |
|----------------------------------|------------|---------------|-----------------------------------|---------|----|-----------------|
| Name                             | IP Address | MAC Address   | Mod. Name                         | Mod. ID | T  | Potun           |
| 🔛 Video Server                   | 10.0.0.32  | 004025111111  | 1 Port Video Conver (Two way audi | V111T   |    | Setup           |
| I Andeo Server                   | 10.0.0.31  | 0011BC214576  | 1-Port Video Server (Two way audi | V111T   | 1  |                 |
| 💶 Network Camera                 | 10.0.0.40  | 001BFE002510  | Fixed IR CMOS Camera (Two way     | F312A   | 1  | Upgrade         |
| Manual Camera                    | 10.0.0.34  | 0040251681A9  | Fix CMOS Camera (Two way audio)   | F210A   |    |                 |
| C Network Camera                 | 10.0.0.45  | UUTBFE UU66UA | Fixed In LMUS Camera   I wo way   | F312A   | 34 | Factory default |
| Video Server                     | 10.0.0.56  | 001BFE001BFE  | 1-Port Video Server (Two way audi | V111T   | _  |                 |
| C Network Camera                 | 10.0.0.41  | 001167538721  | Fixed IR CMOS Camera (Two way     | F312A   | da | Rehoot          |
| C Network Camera                 | 10.0.0.30  | 008414430000  | Fixed IB CMOS Camera (Two way     | F312A   |    | Repoor          |
| Network Camera                   | 10.0.0.18  | 001812435421  | Fixed IB CMOS Camera (Two way     | E312A   |    |                 |
| a Search                         | Link to IE |               |                                   |         |    |                 |

| Connect to 10           | .0.0.56 |             |         | ? 🔀   |
|-------------------------|---------|-------------|---------|-------|
|                         |         |             | G       |       |
| User name:<br>Password: | 2       |             |         |       |
|                         |         | nember my p | assword | ancel |

3. Enter your Username and Password

to login to the IP Camera.

(Default is admin / admin)

4. When accessing the IP Camera for the first time, a yellow information bar appears below the address bar: This website wants to install the following add-on: 'AxvideoView.cab from 'Zavio Inc'.

| P CAMERA Viewer - Windows Internet Explorer                                                |                                                                            |
|--------------------------------------------------------------------------------------------|----------------------------------------------------------------------------|
| () - [] http://10.0.0.40/                                                                  | 🖌 🛃 🗶 Live Search                                                          |
| 😪 🎄 🚺 IP CAMERA Viewer                                                                     | 🏠 🔹 🗟 🚽 🔂 Page 🔹 🎯 Tools 🔹                                                 |
| This website wants to install the following add-on: 'AxVideoView.cab' from 'ZAVIO Inc.'. 1 | if you trust the website and the add-on and want to install it, click here |
| ZAVIG                                                                                      |                                                                            |
| Setting                                                                                    |                                                                            |
| Client setting                                                                             |                                                                            |
| Image setup                                                                                |                                                                            |
|                                                                                            |                                                                            |

#### 5. Click the information bar, and select Install ActiveX control.

| 🖉 IP CAMERA Viewer - Windows Internet Explorer                                                                                                    |                                           |                                             |
|----------------------------------------------------------------------------------------------------|-------------------------------------------|---------------------------------------------|
| () + The second second | 🖌 🗲 🗙 Live Search                         | P-                                          |
| 😭 🏟 🔯 IP CAMERA Viewer                                                                                                    | 👌 • 🔊 🖕 •                                 | 🔂 Page 🔹 🎯 Tools 👻 🎇                        |
| 🕐 This website wants to install the following add-on: 'AxVideoView.cab' from 'ZAVIO Inc.'. If you trust the website an                                                                                                    | d the add-on and want to install it, clic | khere 🗙 🗙                                   |
| 7/1/16                                                                                                    | 1                                         | Install ActiveX Control<br>What's the Risk? |
|                                                                                                    |                                           | More information                            |
| Setting                                                                                                    |                                           |                                             |
| Image setup                                                                                                    |                                           | =                                           |

### 6. Click Install ActiveX.

| 🖉 IP CAMERA Viewer - Windows Interne | t Explorer                                                                                                    |                                                                                         |
|--------------------------------------|----------------------------------------------------------------------------------------------------|-----------------------------------------------------------------------------------------|
| () - [] http://10.0.0.40/            |                                                                                                    | V 4 X Live Search                                                                       |
| IP CAMERA Viewer                     |                                                                                                    | 🏠 🔹 🔂 🛛 🖶 🕈 📴 Page 🗸 🍈 Tools 🗸 🎽                                                        |
| ΖΛΥΙΘ                                |                                                                                                    |                                                                                         |
| Setting Client setting Image setup   | Internet Explorer - Security Warning Do you want to install this software? Name: AxVideoView.cab Publisher: ZAVID Inc.  More options In  While files from the Internet can be useful, this f your computer. Only install software from publist | stall Don't Install<br>le type can potentially harm<br>rers you trust. What's the risk? |

7. Live video displays in the centre of your web browser.

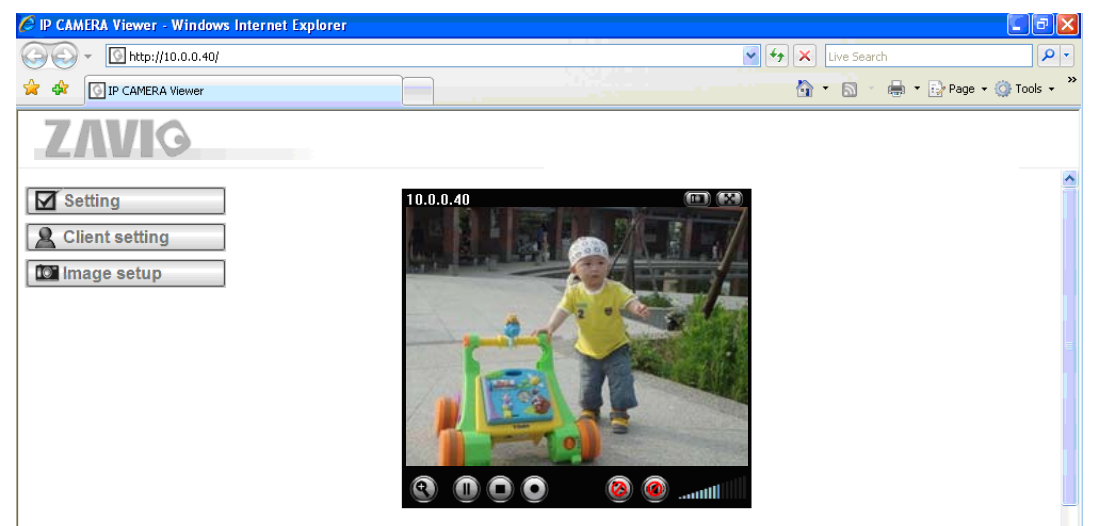

### Mac OS using Safari Browser

### 1. Select Safari icon

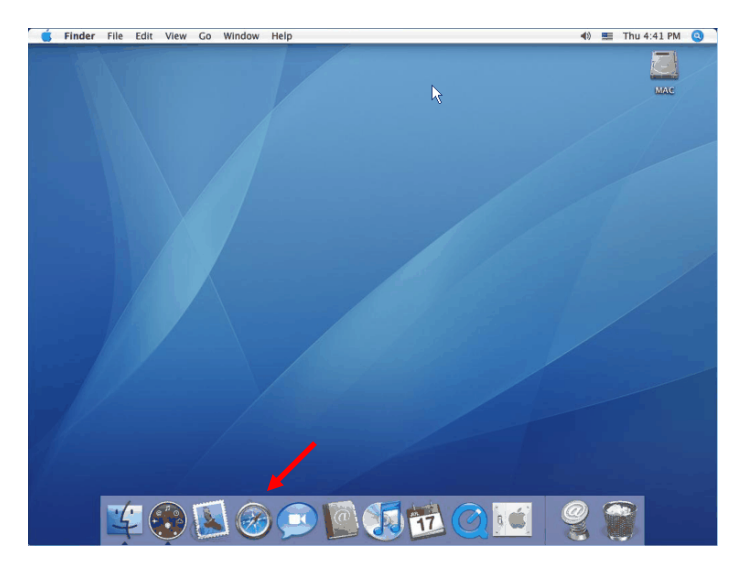

# 2. Click **Bonjour function** and select the camera you wish to access.

| File Edit View History                                                                                                    | Bookmarks Window Help                                                                                                 |             |  |
|----------------------------------------------------------------------------------------------------|----------------------------------------------------------------------------------------------------|-------------|--|
| < > C + 🚱                                                                                                    | Go to this address                                                                                                    | • Q+ Google |  |
| (RB) Apple Yahool G                                                                                                    | oogle Maps YouTube Wikipedia News (89) * Popular *                                                                    |             |  |
| COLLECTIONS<br>I Bookmarks Menu<br>Bookmarks Menu<br>Collection<br>O Hotoor<br>Collection<br>Massime<br>Massime<br>Mas | Bodonań:<br>Stowe teniyow<br>Stowe teniyow<br>Zarów obi HE001305<br>Zarów obi HE001305<br>Zarów ofiCan<br>V Zarów VIT | (q.         |  |
| +                                                                                                    |                                                                                                    |             |  |

3. Enter name and password to login to the IP

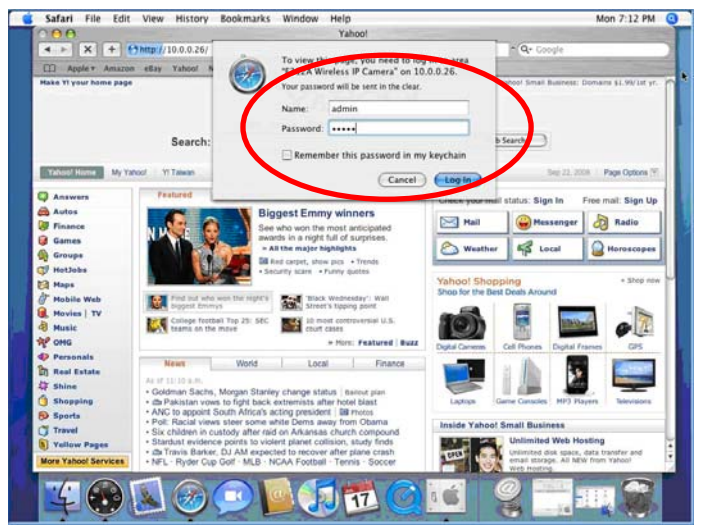

### camera. (**Default is admin / admin**)

4. The monitor image will be displayed in your browser.

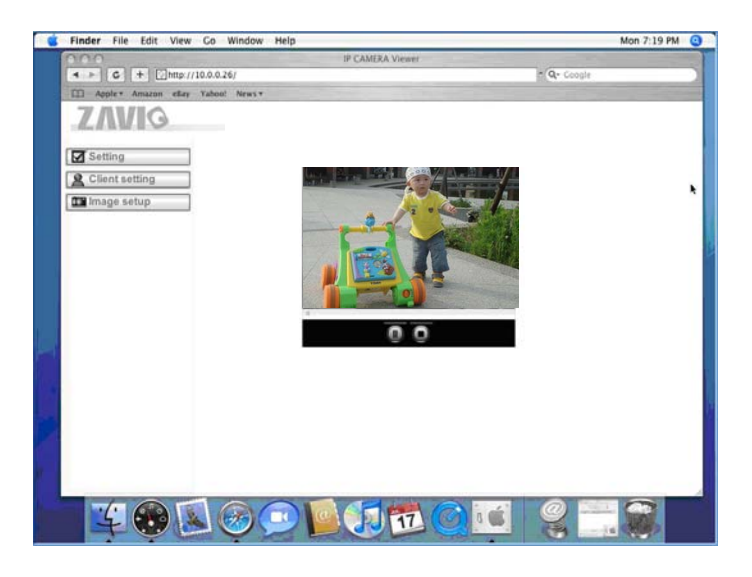

### Change lighting environment setting

The default setting of lighting environment is **Auto**. However, you may also select 50 or 60 Hz upon the lighting environment of your country.

| Go to | "Setting $\rightarrow$ | Basic $\rightarrow$ | Camera - | > Advance" | , choose the environ | ment setting yo | ou wish |
|-------|------------------------|---------------------|----------|------------|----------------------|-----------------|---------|
|       | 0                      |                     |          |            | ,                    |                 |         |

| SETTING   |                                        |
|-----------|----------------------------------------|
| BASIC     | Advance                                |
| El Sustam | White Balance Auto                     |
| System    | Lighting Auto 🔽                        |
| Camera    | Exposure mode                          |
| General   | 50Hz light compensate                  |
| H.264     | STOW shutter                           |
| MPEG4     | Bad pixel compensate 🔘 On 🔘 Off 💿 Auto |

### Change the Web Interface into your preferred language

Use the settings screen to set the language of the Web Interface.

Go to "Setting  $\rightarrow$  Basic  $\rightarrow$  System  $\rightarrow$  Language".

- 1. Insert Software CD into your CD-ROM.
- 2. Browse and select the preferred language from language pack in the Software CD and then click OK.
- 3. The web interface will change into your preferred language.

| SETTING     | Language                       |
|-------------|--------------------------------|
| S BASIC     | Upload language pack Browse OK |
| 🍼 System    | Language : English             |
| Information |                                |
| Date/Time   |                                |
| Initialize  |                                |
| Language    |                                |

### Use IP Camera via Mobile Phone

### **<u>1. Using IP Camera via iPhone</u>**

Select Safari function  $\rightarrow$  Enter IP address in the web link  $\rightarrow$  enter username and password (**default value admin/admin**)  $\rightarrow$  The Zavio user interface and Live Image will show up in the middle of the screen.

### 2. Mobile phone viewing

a. 3G Mobile Phone Streaming Viewing

For 3G mobile phone viewing, please type "**rtsp:**//**<IP>:<PORT>/video.3gp**" into your 3G web media player. <IP> is the IP address of your IP camera;

<PORT> is the RTSP port of your IP camera (Default value is 554.)

Example: rtsp://100.10.10.1:554/video.3gp

### b. 2.5G Mobile Phone Viewing

b1. WAP viewing

For 2.5G WAP mobile phone viewing, type "http://<IP>/mobile.wml " into your 2.5G web browser.

b1. Browser viewing

For 2.5G mobile phone browser viewing, type "http:// <IP>/mobile.htm " into your 2.5G web browser.

### Windows Live Messenger Setting

Live video of the IP Camera can be displayed using Microsoft Live Messenger, whilst providing its public IP address to users for access via the web browser. This feature is useful especially when the IP addresss of the camera is dynamically assigned.

If you wish to set up MSN Messenger, enter the camera's setting page.

Go to "Setting  $\rightarrow$  Basic  $\rightarrow$  System  $\rightarrow$  Network  $\rightarrow$  Messenger", set the Messenger option "On"

1. Create a new MSN Messenger account (e.g.: Camera at home) for the IP Camera

2. Enter the new MSN Messenger Login account and password within the designated boxes.

3. If your router has firewall function, you have to set the **Port Range** on this setting page in accordance with the one of firewall.

4. Choose the **Video Mode**, decide the live view image of messenger received from Computer View (MPEG-4) or Mobile View (3GPP).

5. Under the **IP Notification Option**, click **"On"** to enable IP notification to the users.

- 6. Under the **Privacy** Option, Click "On" to create an allow list.
- 7. Use your existing account to login to MSN Messenger.
- 8. Add the new MSN Messenger account (e.g.: Camera at home) to your contact list.

| SETTING         | 🖩 Messenger 💿 On 🔘 Off                           |
|-----------------|--------------------------------------------------|
| S BASIC         | Protocol                                         |
| 🍉 System        | konin Account                                    |
| 🅑 Camera        |                                                  |
| Network         | Password                                         |
| Information     | Restype password                                 |
| PPPoE           | Alias                                            |
| DDNS            | Port range (1024 ~ 65531) ~ 14000 (1028 ~ 65535) |
| DPnP            | Video mode O Computer view   Mobile view         |
| IP Notification | IP Notification On O Off                         |
| Messenger       | Privacy 💿 On 🔘 Off                               |
| Security        | User r5400@msn.com                               |
| Advanced        | Add Remove                                       |
|                 |                                                  |
|                 | Its400@msn.com                                   |
|                 | Allow list                                       |
|                 |                                                  |

9. The IP Camera will send you a message with its Public IP and Private IP if the IP Notification Option is enabled.10. Click on the small camera icon. Then, choose "View a new contact's webcam".

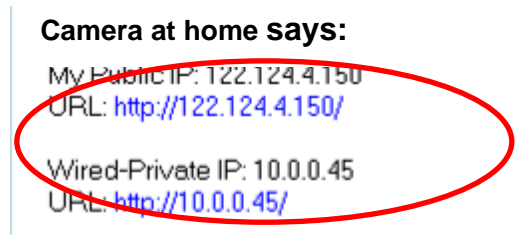

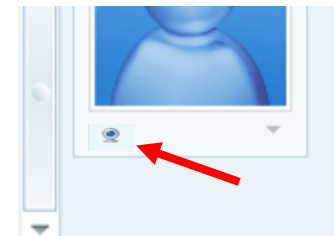

11. The IP Camera automatically accepts your invitation and its live video is displayed.

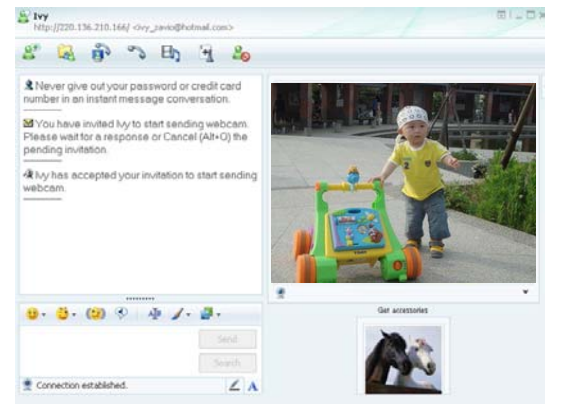

12. Click **Action** button and choose **Start control panel** to use control panel

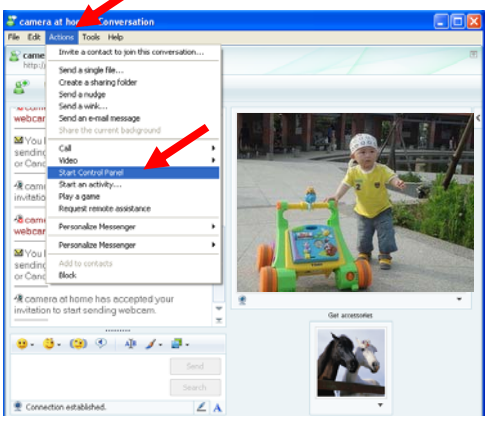

13. You can use **Snapshot and Image Setup** function via MSN add-in control panel.

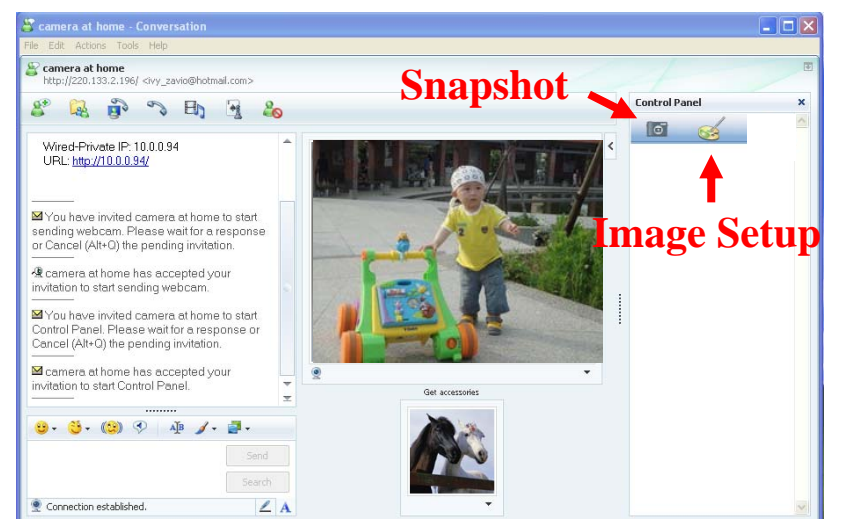

### Access to the Internet

a. Internet connectivity of the IP camera can be established by inputting the cameras IP information within the **Information section**.

| 🕏 номе          | MAC address 00:1B:FE:00:6B:E6                                 |  |  |  |  |
|-----------------|---------------------------------------------------------------|--|--|--|--|
| SETTING         | <ul> <li>Obtain an IP address automatically (DHCP)</li> </ul> |  |  |  |  |
| S BASIC         | <ul> <li>Use the following IP address</li> </ul>              |  |  |  |  |
| 🅑 System        | IP address 10.0.0.60                                          |  |  |  |  |
| 🕑 Camera        | Subnet mask 255.255.255.0                                     |  |  |  |  |
| S Network       | Default gateway 10.0.0.1                                      |  |  |  |  |
| Information     |                                                               |  |  |  |  |
| PPPoE           |                                                               |  |  |  |  |
| DDNS            | • Use the following DNS server address                        |  |  |  |  |
| UPnP            | Primary DNS server 168.95.192.1                               |  |  |  |  |
| Bonjour         | Secondary DNS server 168.95.1.1                               |  |  |  |  |
| IP Notification |                                                               |  |  |  |  |
| Wireless        | □ HTTP port number                                            |  |  |  |  |
| Messenger       | OK Cancel                                                     |  |  |  |  |
| Security        |                                                               |  |  |  |  |
| Advanced        |                                                               |  |  |  |  |

(Please go to **Setting**  $\rightarrow$  **Basic**  $\rightarrow$  **Network** $\rightarrow$  **Information**)

b. Internet Connectivity of the IP Camera can be established through PPPoE (Point-to-Point Protocol over the Ethernet) by inputting the username and password from your Internet Service Provider (ISP) within the **PPPoE** section.

(Please go to Setting  $\rightarrow$  Basic  $\rightarrow$  Network $\rightarrow$  PPPoE)

Note 1: Please reboot the IP Camera, after changing the PPPoE settings.

Note 2: Please turn on the DDNS and IP Notification function when using PPPoE.

| 🕲 ном                           | E               | □ PPPoE ⊙ On ⊖ Off                                                                                        | -                  |  |  |  |  |      |  |  |
|---------------------------------|-----------------|----------------------------------------------------------------------------------------------------|--------------------|--|--|--|--|------|--|--|
| SETTING                         | 1               | IP address                                                                                                | 0.0.0.0            |  |  |  |  |      |  |  |
| 🕑 BAS                           | IC              | User ID                                                                                                   | 71959519@hinet.net |  |  |  |  |      |  |  |
| 🕑 s                             | ystem           | Password                                                                                                  | •••••              |  |  |  |  |      |  |  |
| 🕑 c                             | amera           | Re-type password                                                                                          | •••••              |  |  |  |  |      |  |  |
| Network<br>Information<br>PPPoE |                 | <ul> <li>Obtain DNS server address automatically</li> <li>Use the following DNS server address</li> </ul> |                    |  |  |  |  |      |  |  |
|                                 |                 |                                                                                                    |                    |  |  |  |  | DDNS |  |  |
|                                 |                 |                                                                                                    |                    |  |  |  |  | UPnP |  |  |
|                                 | IP Notification |                                                                                                    |                    |  |  |  |  |      |  |  |
|                                 | Wireless        |                                                                                                    |                    |  |  |  |  |      |  |  |
|                                 | Messenger       | OK Cancel                                                                                                 |                    |  |  |  |  |      |  |  |
| 🕑 s                             | ecurity         |                                                                                                    |                    |  |  |  |  |      |  |  |
| Adv                             | anced           |                                                                                                    |                    |  |  |  |  |      |  |  |

c. Internet Connectivity of the IP Camera can be established if your router is UPnP (Universal Plug and Play) enabled. The IP camera is automatically detected and added to "My Network Places" on your computer. *Please note that only Home Routers manufactured after 2006 support the UPnP function.* 

c1. If your router is a UPnP Internet Gateway Device (IGD), turn on the **UPnP function** within the UPnP section. (Please go **Setting**  $\rightarrow$  **Basic**  $\rightarrow$  **Network** $\rightarrow$  **UPnP**)

Note: If you turn on the UPnP Port Forwarding function, RTSP (Real Time Streaming Protocol) Port information will change to the illustrated value below.

| D HOME          |                                            |
|-----------------|--------------------------------------------|
|                 | □ UPnP ④ On ◎ Off                          |
| SETTING         | Turn On UPnP port forwarding               |
| S BASIC         | HTTP port                                  |
| System          | SSL Port                                   |
| 🅑 Camera        | MPEG4 viewer port 8090 (1024 ~ 65535)      |
| Network         | MPEG4 viewer port(SSL) 8091 (1024 ~ 65535) |
| Information     | MIPEG viewer port 8070 (1024 ~ 65535)      |
| DDNS            |                                            |
| UPnP            | MDFC4 DTSD port                            |
| IP Notification |                                            |
| Wireless        | Computer view 8050 (1024 ~ 65535)          |
| Messenger       | Mobile view 8030 (1024 ~ 65535)            |
| Security        |                                            |
| Advanced        | OK Cancel                                  |

c2. If your router is not a UPnP Internet Gateway Device, please setup Port Forwarding or Port Mapping
 Note 1: Home Routers manufactured before 2006 do not support UPnP IGD function.
 Note 2: Enterprise Routers do not support UPnP IGD function.

|                 | SYS <sup>®</sup><br>Systems, Inc. |                  |                                          |              |                           |                                | Firmwa         | re Version: v1.51.2 |
|-----------------|-----------------------------------|------------------|------------------------------------------|--------------|---------------------------|--------------------------------|----------------|---------------------|
| A               | Applications & –<br>Gaming        |                  | Wireless-N Broadband Router WRT300N V1.1 |              |                           |                                |                |                     |
| Applicat<br>Gam |                                   |                  | Wireless                                 | Secu         | rity Acces<br>Restriction | s Applications &<br>ons Gaming | Administration | Status              |
|                 |                                   | Single Port Forw | arding   F                               | Port Range F | orwarding   P             | ort Range Triggering           | I DMZ I Qu     | s                   |
| Single Port     | Forwarding                        |                  |                                          |              |                           |                                |                | *                   |
| Appli           | cation Name                       | External Port    | Internal Port                            | Protocol     | To IP Address             | s Enabled                      | Help           |                     |
|                 | HTTP -                            |                  |                                          | l [[         | 192 . 168 . 1. 51         |                                |                |                     |
|                 | FTP 💌                             |                  | 1                                        | i i          | 192.168.1.100             |                                |                |                     |
|                 | None 💌                            |                  | - Antonia                                | I            | 192 . 168 . 1. 0          |                                |                |                     |
|                 | None 💌                            |                  |                                          | (i (         | 192.168.1.0               |                                |                |                     |
|                 | None 💌                            |                  |                                          | <u>   </u>   | 192 . 168 . 1. 0          |                                |                |                     |
| NAS             |                                   | 5150             | 5150                                     | Both 💌       | 192 . 168 . 1. 100        | N N                            |                |                     |
| NAS2            |                                   | 5160             | 5160                                     | Both 💌       | 192.168.1.100             |                                |                |                     |
| 13247           |                                   | 13247            | 13247                                    | Both 💌       | 192 . 168 . 1. 10         | <b>N</b>                       |                |                     |
| 514             |                                   | 514              | 514                                      | Both 💌       | 192.168.1.10              | V                              |                |                     |
| 5900            |                                   | 5900             | 5900                                     | Both 💌       | 192 . 168 . 1. 10         | <b>N</b>                       |                |                     |
| 2000            |                                   | 2000             | 2000                                     | Both 💌       | 192.168.1.50              |                                |                |                     |
|                 | 7                                 | 0                | 0                                        | Both 💌       | 192 . 168 . 1. 0          |                                |                |                     |
|                 | 1                                 | 0                | 0                                        | Both 💌       | 192.168.1.0               |                                |                |                     |
|                 |                                   | 0                | 0                                        | Both 💌       | 192 . 168 . 1. 0          |                                |                |                     |
|                 |                                   | 0                | 0                                        | Both 💌       | 192.168.1.0               |                                |                |                     |

**Application of IP Camera** 

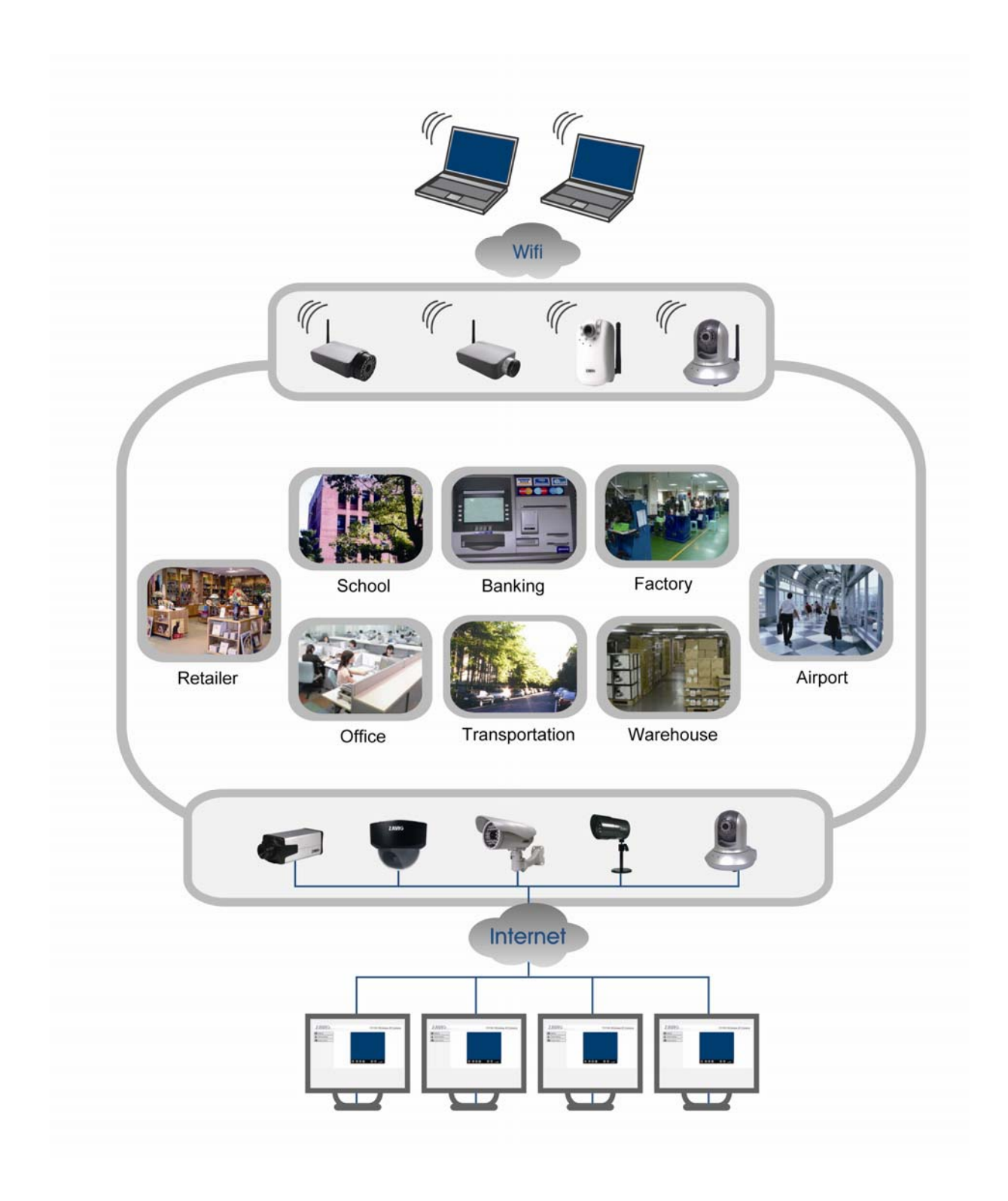

## Memo

| <br> |
|------|
| <br> |
| <br> |
| <br> |
| <br> |
| <br> |
| <br> |
| <br> |
| <br> |
| <br> |
| <br> |
| <br> |
| <br> |
| <br> |
| <br> |
| <br> |
| <br> |
| <br> |
| <br> |
| <br> |
| <br> |
| <br> |
| <br> |
| <br> |
| <br> |

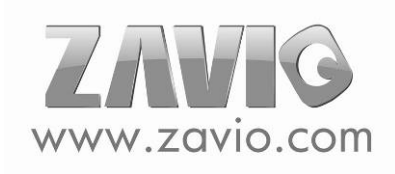

## Memo

| <br> |
|------|
| <br> |
| <br> |
| <br> |
| <br> |
| <br> |
| <br> |
| <br> |
| <br> |
| <br> |
| <br> |
| <br> |
| <br> |
| <br> |
| <br> |
| <br> |
| <br> |
| <br> |
| <br> |
| <br> |
| <br> |
| <br> |
| <br> |
| <br> |
| <br> |

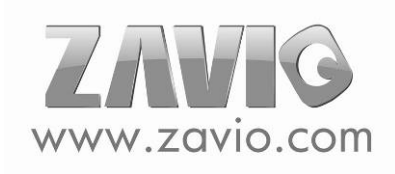